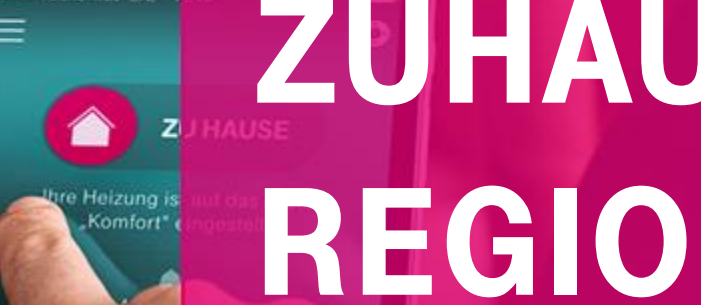

Rufumleitung für den Festnetzanschluss per App einrichten

(Für Smartphones mit iOS Betriebssystem) Stand: 10/2020

MAGENTA

ZUHAUSE

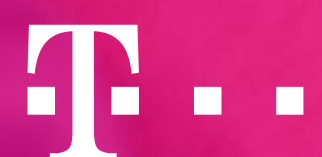

**ERLEBEN, WAS VERBINDET.** 

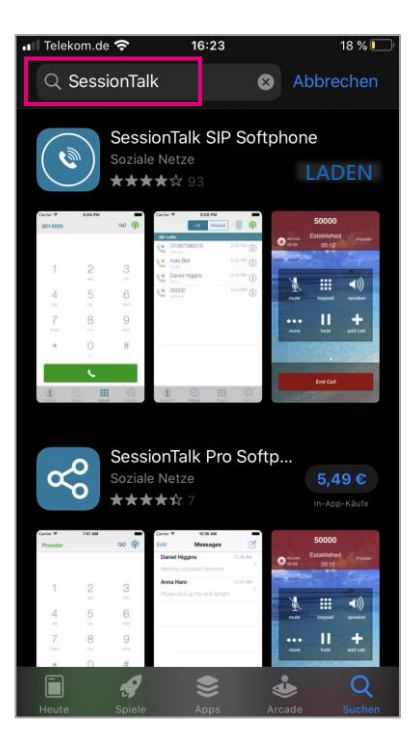

Suchen Sie im AppStore nach "SessionTalk".

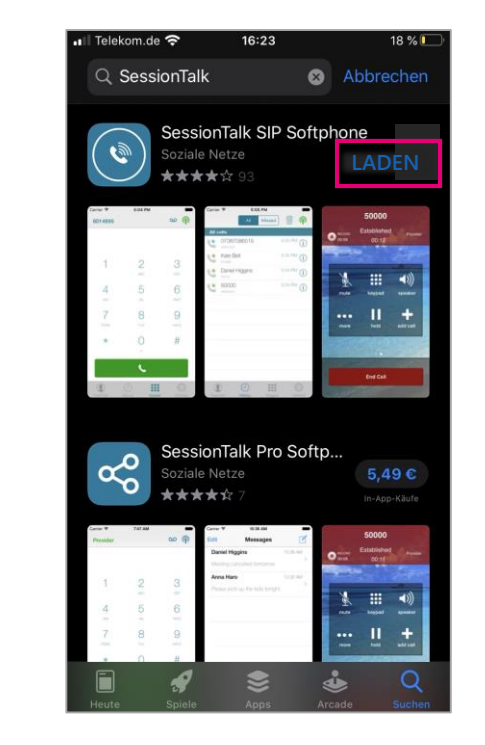

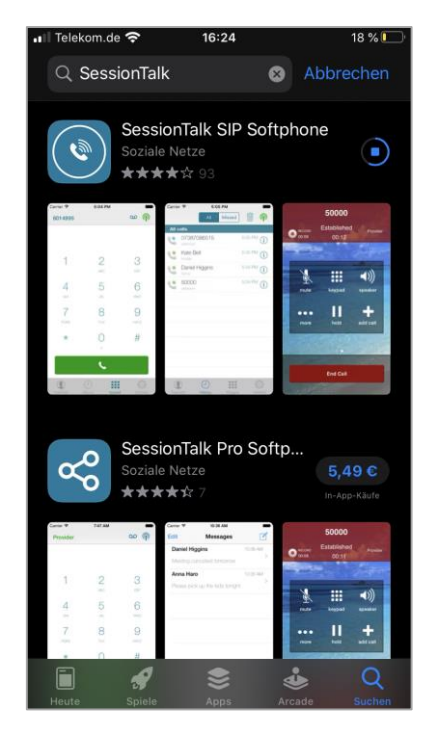

Telekom.de 奈 16:24 18 % Q SessionTalk Abbrechen SessionTalk SIP Soft... SessionTalk Pro Softp... ഷ്

Starten Sie die Installation der kostenfreien Version SessionTalk SIP Softphone mit "Laden".

Wenn Sie die App bereits früher einmal installiert haben, sehen Sie statt "LADEN" dieses Symbol:

Starten Sie die App nach der Installation mit "Öffnen".

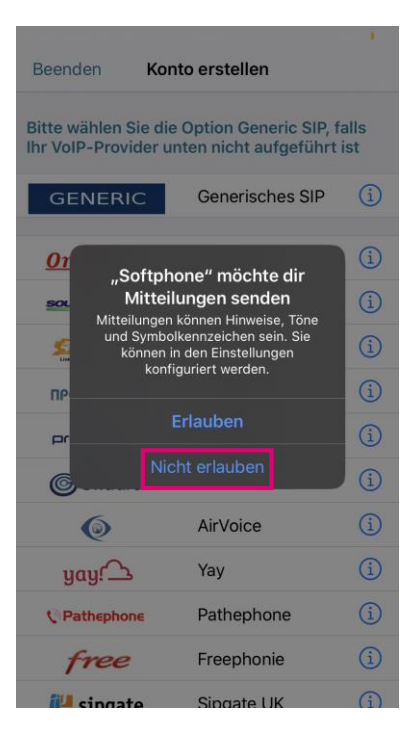

Wenn Sie nur eine Rufumleitung (AWS) einrichten möchten, müssen Sie dieses Recht nicht einräumen.

| Beenden Ke                                            | onto erstellen                                      |              |
|-------------------------------------------------------|-----------------------------------------------------|--------------|
| Bitte wählen Sie o<br>hr VoIP-Provider                | lie Option Generic SIP, 1<br>unten nicht aufgeführt | falls<br>ist |
| GENERIC                                               | Generisches SIP                                     | í            |
| <u>OnePlan</u> +                                      | OnePlan                                             | í            |
|                                                       | SoundLine                                           | í            |
| Solacom<br>Communication<br>Licking People Desrywhere | Solacom                                             | í            |
| ПРОМО-офис                                            | ПРОМО                                               | í            |
| prostor                                               | PROSTOR                                             | í            |
| Gridare                                               | Gridare                                             | í            |
| ٢                                                     | AirVoice                                            | í            |
| yay!                                                  | Yay                                                 | í            |
| 🔇 Pathephone                                          | Pathephone                                          | í            |
| free                                                  | Freephonie                                          | í            |
| 💴 singata                                             | Sipgate UK                                          | (j)          |

Zur Erstellung eines Nutzerkontos wählen Sie "Generic" aus.

| Beenden         | Konto erstellen | Speichern    |  |
|-----------------|-----------------|--------------|--|
| KONTOSTATUS     | S: Kein Netz    |              |  |
| Kontoname       | Generisc        | hes SIP      |  |
| Aktiviert       |                 |              |  |
| BENUTZERDETAIL  | .S              |              |  |
| Name anzeigen   |                 |              |  |
| Benutzername    | usernam         | username     |  |
| Passwort        | Passwort        | Passwort     |  |
| Domäne          | beispiel.       | beispiel.com |  |
| ERWEITERTE EINS | TELLUNGEN       |              |  |
| Erweiterte      |                 | >            |  |
|                 |                 |              |  |
|                 | Löschen         |              |  |

Geben Sie nun die benötigten Daten ein (s. folgende Abbildung).

| Beenden        | Konto erstellen | Speichern |
|----------------|-----------------|-----------|
|                |                 |           |
| Kontoname      | MZ Reg          | jio       |
| Aktiviert      |                 |           |
| BENUTZERDETA   | ILS             |           |
| Name anzeige   | n               |           |
| Benutzername   | 0               | 8888      |
| Passwort       |                 |           |
| Domäne         | tel.mzre        | egio.de   |
| ERWEITERTE EIN | ISTELLUNGEN     |           |
| Erweiterte     |                 | >         |
|                |                 |           |
|                |                 |           |

| Account Name | = MZ Regio         |
|--------------|--------------------|
| Benutzername | = Rufnummer        |
| Passwort     | = Vertragspasswort |
| Domain       | = tel.mzregio.de   |

| Kontoname      | MZ Regio   |                |  |
|----------------|------------|----------------|--|
| Aktiviert      |            |                |  |
| BENUTZERDETAI  | LS         |                |  |
| Name anzeiger  | n          |                |  |
| Benutzername   | 0          |                |  |
| Passwort       |            |                |  |
| Domäne         | tel.mzr    | tel.mzregio.de |  |
| ERWEITERTE EIN | STELLUNGEN |                |  |
| Erweiterte     |            | >              |  |
|                | Löschen    |                |  |

Beenden sie die Eingabe, indem Sie auf "Speichern" tippen.

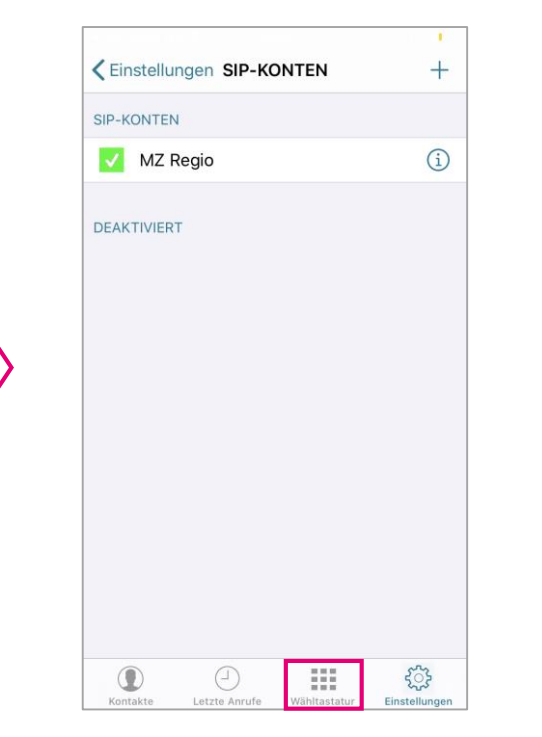

Die App meldet, dass Sie den Account erfolgreich eingerichtet haben. Tippen Sie nun auf das Zahlenfeld unten.

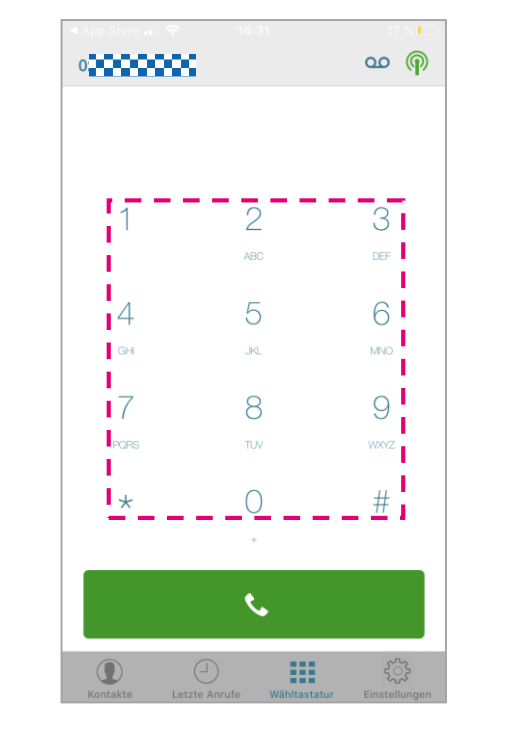

Über das Zahlenfeld können Sie nun die Rufumleitung eingeben (s. folgende Abb.).

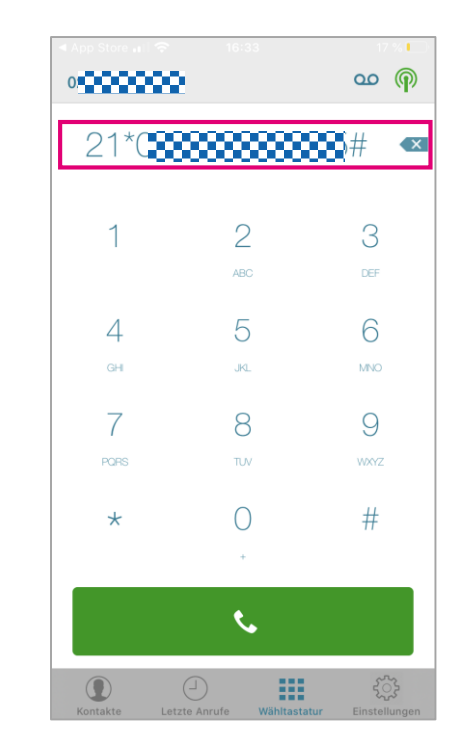

Zur Einrichtung einer permanenten Rufumleitung geben Sie über das Zahlenfeld ein: \*21\*Zielrufnummer#

.

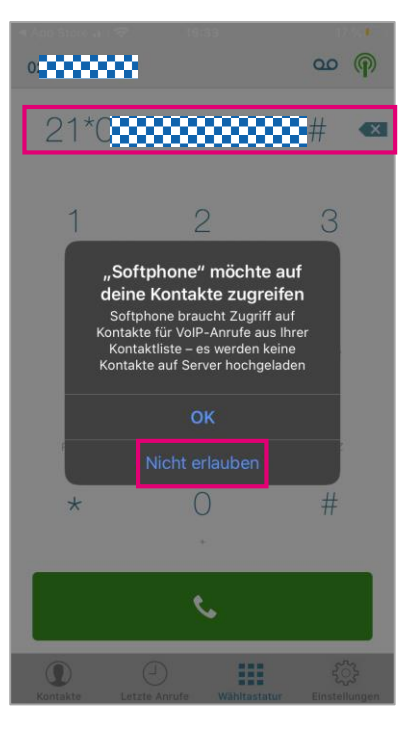

Wenn Sie nur eine Rufumleitung (AWS) einrichten möchten, müssen Sie dieses Recht nicht einräumen.

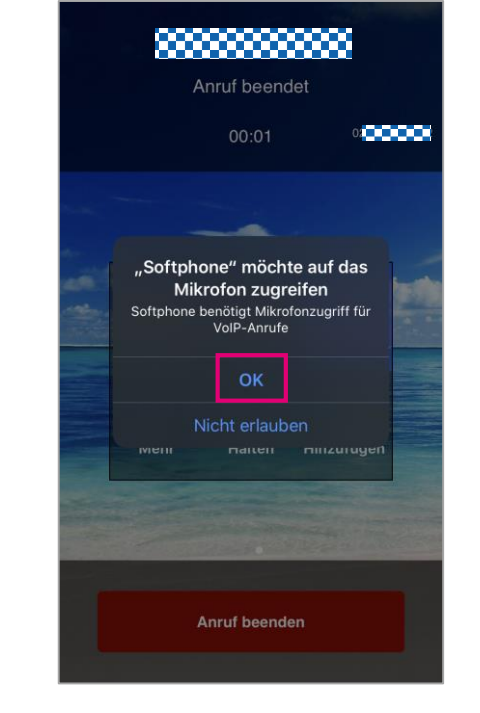

Erlauben Sie der App ggf., auf das Mikrofon zuzugreifen.

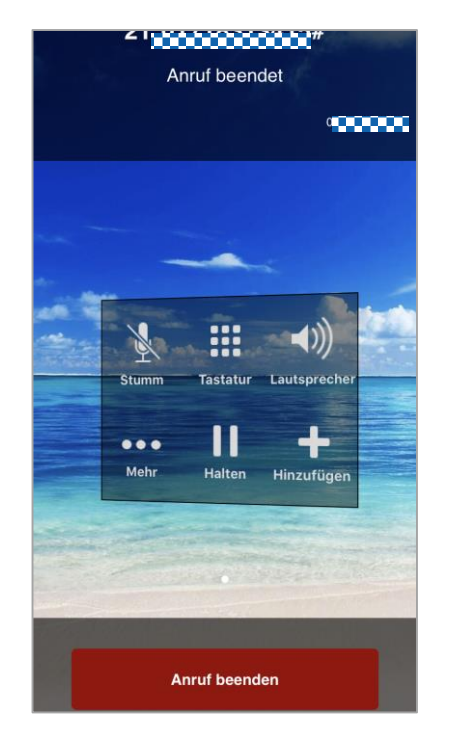

Die App übermittelt den Umleitungscode nun an den Server. Sie hören eine entsprechende Ansage.

0,0000000 00 **(** #21# < X 2 З 5 6 Δ 8 9 #  $\left( \right)$ 4 ٩. .....

Deaktivieren der Rufumleitung mit: #21#

Löschen Sie die App erst NACH Deaktivierung der Rufumleitung wieder von Ihrem Smartphone!